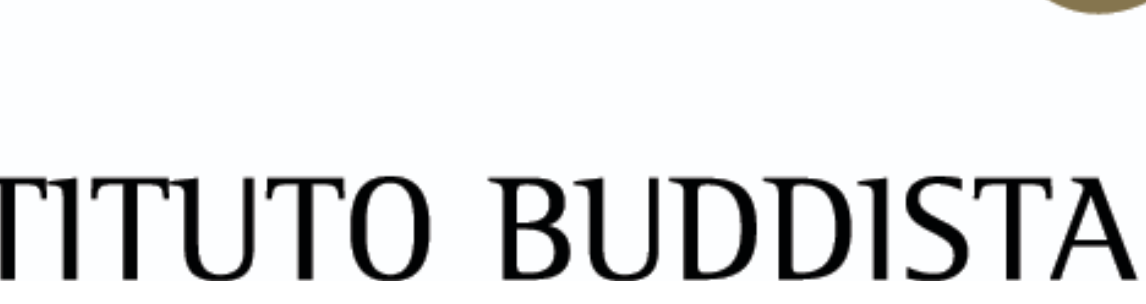

# **COME REGISTRARSI** NELLO SPAZIO ADERENTI

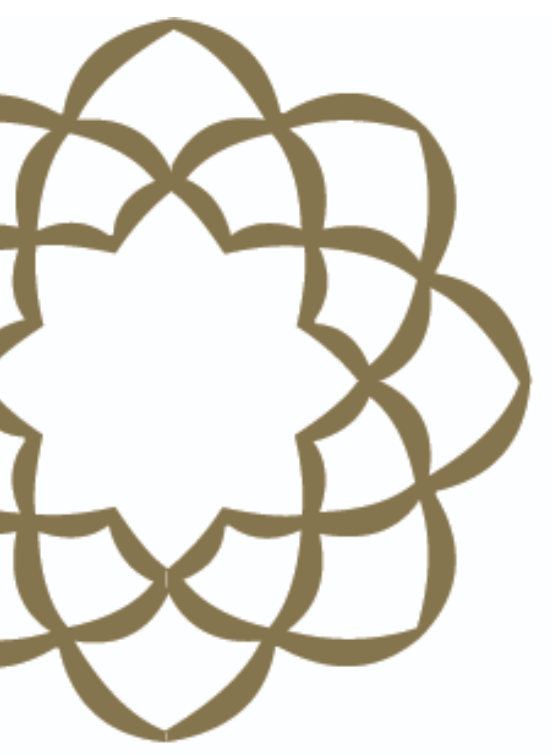

#### ISTITUTO BUDDISTA ITALIANO SOKA GAKKAI

### PER POTERSI REGISTRARE NELLO SPAZIO ADERENTI SERVE:

1. IL PROPRIO CODICE FEDELE

# 2. UN INDIRIZZO DI POSTA ELETTRONICA VALIDO 3. UNA PASSWORD DI FACILE MEMORIZZAZIONE

### DIGITARE IL SEGUENTE INDIRIZZO PER CONNETTERSI ALLA PAGINA DELLA REGISTRAZIONE:

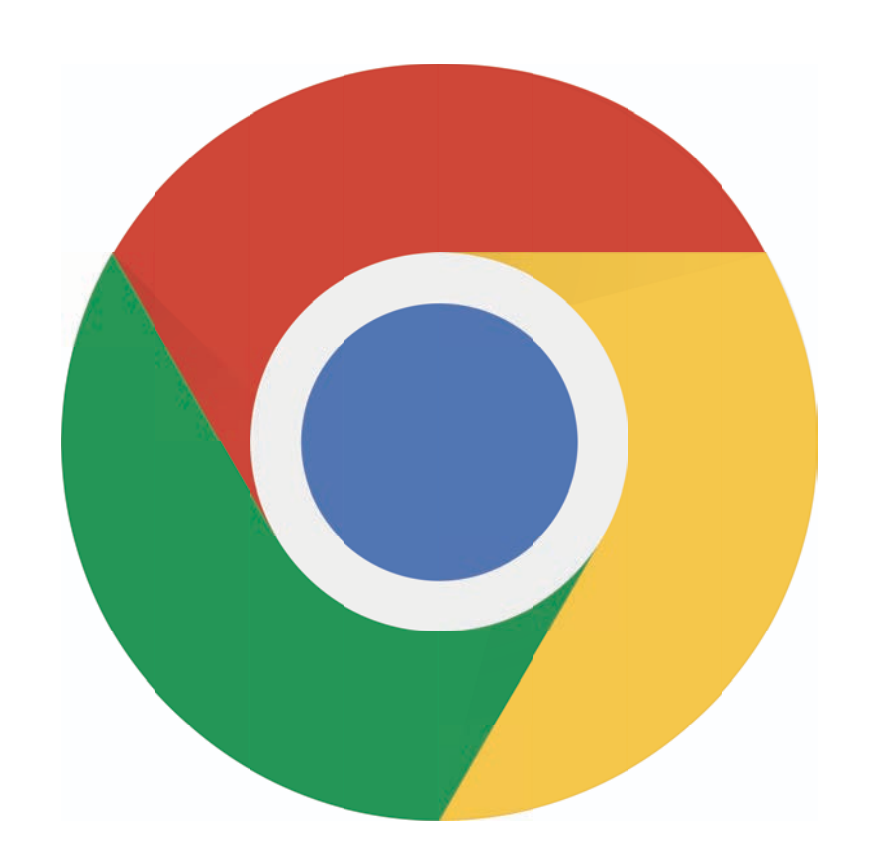

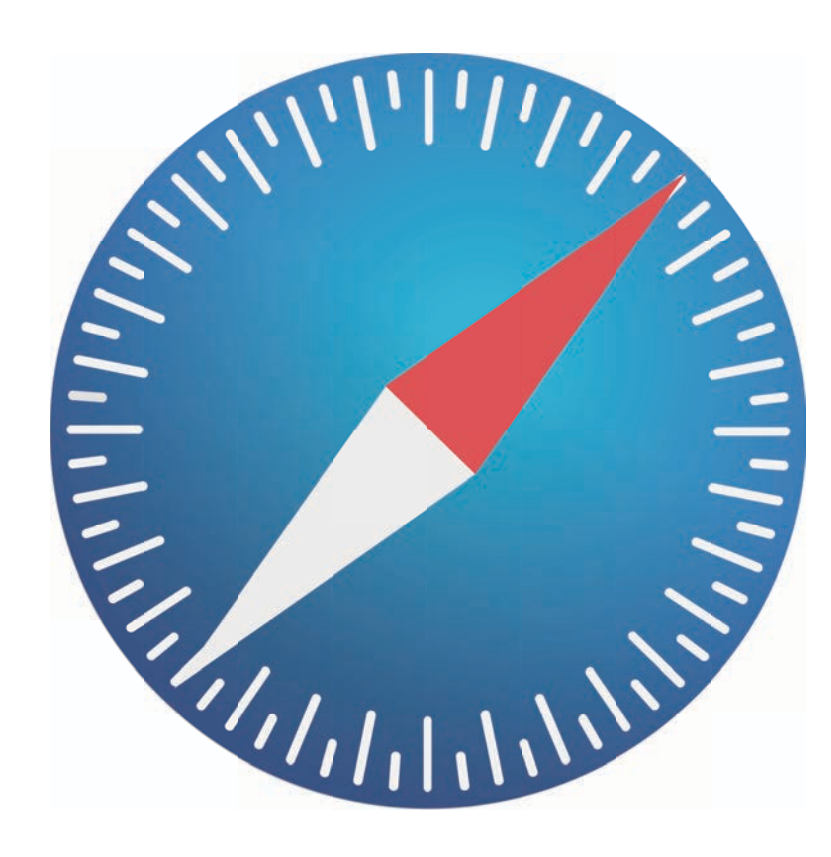

### https://servizi.sgi-italia.org/aderenti/

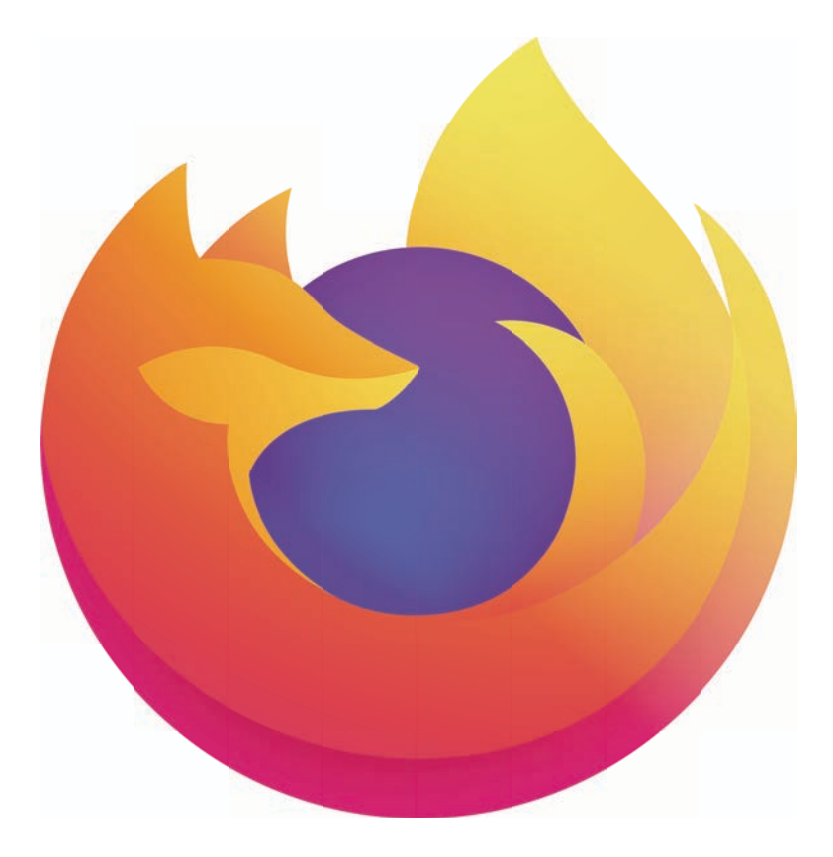

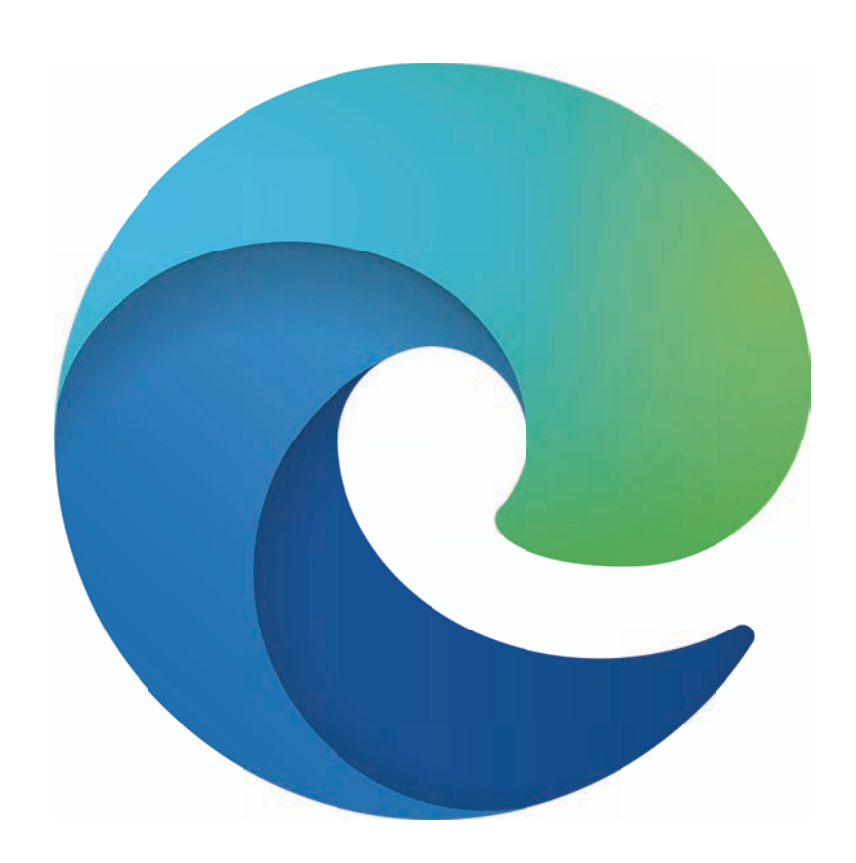

# SE È LA PRIMA VOLTA CHE SI NAVIGA IN QUESTO SITO, COLLEGANDOSI ALLA PAGINA SI TROVERÀ QUESTA SITUAZIONE

| ) · · · · · · · · · · · · · · · · · · ·                  | 🔒 servizi.sgi-italia.org                                                                                                    | s) 🖞 + G    |
|----------------------------------------------------------|----------------------------------------------------------------------------------------------------|-------------|
| spazio aderenti sgi-ita                                  | Spazio aderenti                                                                                                    |             |
| Tutorial apertura del<br>Gohonzon<br>Comunicato Daiseido | L'Istituto Buddista Italiano Soka Gakkai da sempre tutela i diritti dei<br>propri Fedeli alla riservatezza e alla protezione dei dati personali,<br>garantendo la massima trasparenza rispetto alle modalità con cui<br>raccoglie ed elabora i dati. | utenticarsi |
| Strumenti                                                | Per questa ragione l'Istituto ha recepito il Regolamento Europeo n.                                                                                                    |             |
| Accedi                                                   | 679/2016 in materia di Protezione dei Dati Personali.                                                                                                    |             |
| Link utili                                               | I Fedeli possono visionare la nuova informativa sulla Privacy                                                                                                    |             |
| Una frase per                                            | aggiornata sul nostro sito.                                                                                                    |             |
| Sito istituzionale<br>Spazio abbonamenti                 | Prosegui sul sito Leggi l'informativa                                                                                                    |             |
|                                                          | Accesso                                                                                                    |             |
|                                                          | oppure                                                                                                    |             |
|                                                          | Crea il tuo account                                                                                                    |             |
|                                                          | Non ricordi più la password                                                                                                    | 2           |
|                                                          |                                                                                                    |             |
|                                                          |                                                                                                    |             |

© Istituto Buddista Italiano Soka Gakkai 2010-2022 | Via di Bellagio 2/E 50141 Firenze FI | Codice fiscale: 94069310483 | privacy | questo sito utilizza solo cookie tecnici altre informazioni

## CLICCARE SU "PROSEGUI SUL SITO" PER VISUALIZZARE LA PAGINA DI REGISTRAZIONE

| • • • •                                                                  |                                                                         | 🔒 servizi.sgi-italia.org                                                                                                    | <b>\$\$</b>                                 | Å + G      |
|--------------------------------------------------------------------------|-------------------------------------------------------------------------|----------------------------------------------------------------------------------------------------|---------------------------------------------|------------|
| spazio aderent                                                           | isgi-ita Spazio ade                                                     | erenti                                                                                                    |                                             |            |
| Tutorial apertura del<br>Gohonzon<br>Comunicato Daiseido                 | L'Istituto Budd<br>propri Fedeli al<br>garantendo la<br>raccoglie ed el | lista Italiano Soka Gakkai da sempre tutela<br>Illa riservatezza e alla protezione dei dati p<br>massima trasparenza rispetto alle modalit<br>Iabora i dati. | a i diritti dei<br>personali,<br>tà con cui | tenticarsi |
| Strumenti<br>Accedi<br>Link utili<br>Una frase per<br>Sito istituzionale | Per questa rag<br>679/2016 in m<br>I Fedeli possor<br>aggiornata sul    | jione l'Istituto ha recepito il Regolamento B<br>ateria di Protezione dei Dati Personali.<br>no visionare la nuova informativa sulla Priv<br>I nostro sito.  | Europeo n.<br>/acy                          |            |
| Spazio abbonamenti                                                       |                                                                         | Prosegui sul sito Leggi l'i                                                                                                    | informativa<br>esso<br>oure                 |            |
|                                                                          |                                                                         | Crea il tu                                                                                                    | o account                                   |            |
|                                                                          |                                                                         | Non ricordi più                                                                                                    | ù la password?                              |            |

© Istituto Buddista Italiano Soka Gakkai 2010-2022 | Via di Bellagio 2/E 50141 Firenze FI | Codice fiscale: 94069310483 | privacy | questo sito utilizza solo cookie tecnici altre informazioni

# SI VISUALIZZERÀ QUESTA SCHERMATA. CLICCARE SULLA VOCE "CREA IL TUO ACCOUNT"

#### spazio aderenti sgi-italia

Tutorial apertura del

Gohonzon

**Comunicato Daiseido** 

Strumenti

Accedi

Link utili

Una frase per..

Sito istituzionale

Spazio abbonamenti

| Codio   | ce membro |  |
|---------|-----------|--|
| Passwo  | ord       |  |
| Pass    | word      |  |
| Ricorda | ami 🗆     |  |
| 6       |           |  |
|         |           |  |
|         |           |  |
|         |           |  |

Per usufruire del servizio è necessario autenticarsi

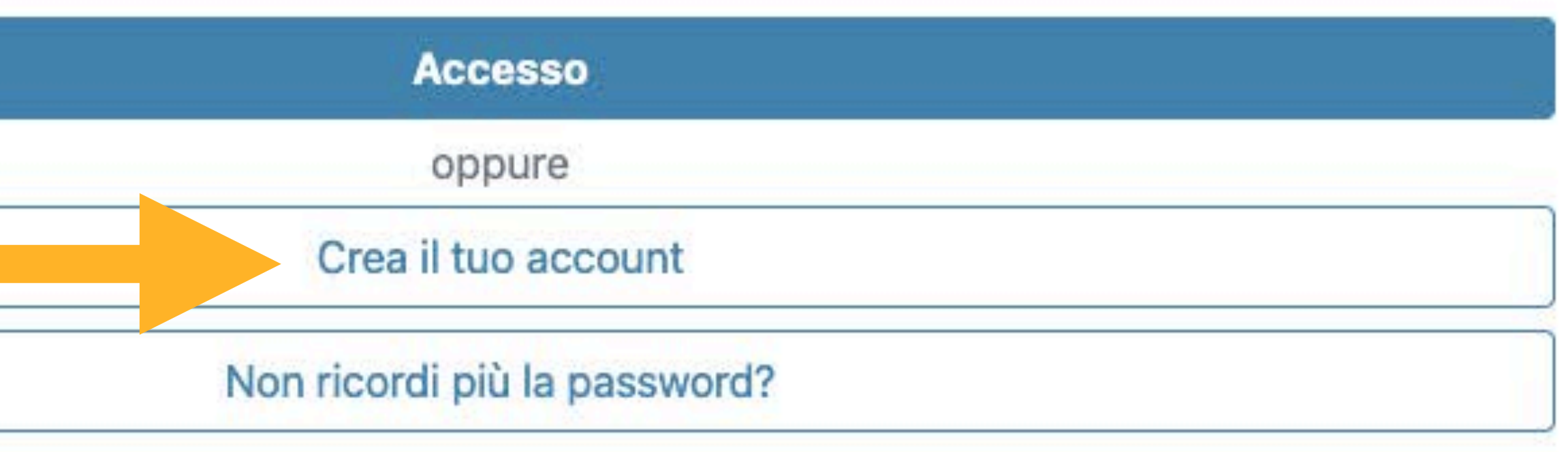

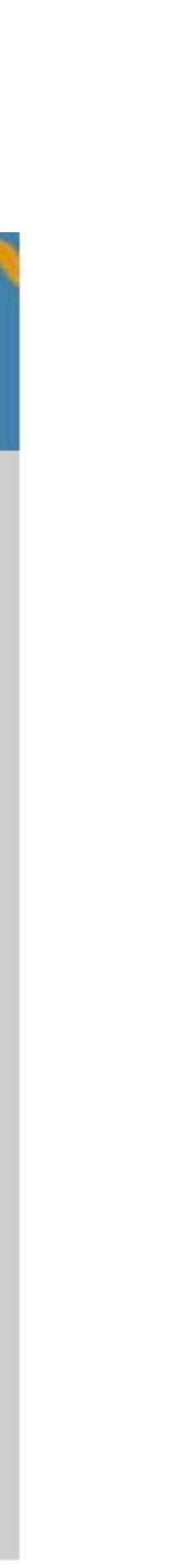

### IN QUESTA SCHERMATA VIENE CHIESTO DI COMPILARE IL FORM. PROCEDERE CON L'INSERIMENTO DI NOME E COGNOME

#### spazio aderenti sgi-italia

Tutorial apertura del

Gohonzon

**Comunicato Daiseido** 

Strumenti

Accedi

Link utili

Una frase per..

Sito istituzionale

Spazio abbonamenti

Home / Registrazione

#### Registrazione

Per registrarsi allo spazio aderenti è necessario essere membro dell'Istituto e compilare il form seguente:

Nome

Dante

Cognome

Alighieri

## PROSEGUIRE INSERENDO LA PASSWORD SCELTA, DOPO ESSERSELA APPUNTATA IN UN LUOGO SICURO PER NON DIMENTICARLA. LA PASSWORD DEVE CONTENERE TRA 8 E 12 CARATTERI, ALMENO UNA LETTERA MINUSCOLA, UNA MAIUSCOLA E UN NUMERO.

la password che vuoi usare per maiuscola ed un numero)

Miapassword2

conferma la password

Miapassword2

la password che vuoi usare per accedere (tra 8 e 12 caratteri, almeno una lettera minuscola, una lettera

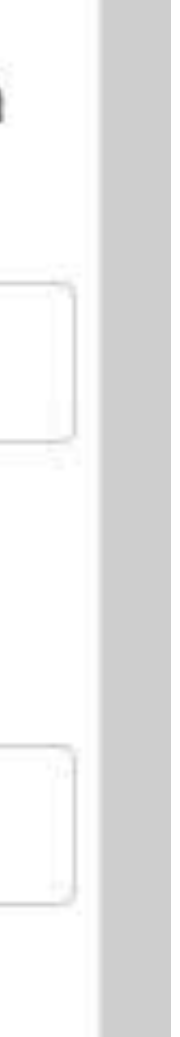

### INSERIRE QUINDI L'INDIRIZZO DI POSTA ELETTRONICA, FACENDO ATTENZIONE A DIGITARLO CORRETTAMENTE ALTRIMENTI NON SI POTRANNO RECUPERARE I DATI DI ACCESSO AL PORTALE.

Email: questo è l'indirizzo di posta elettronica dove ti verranno comunicati i dati per l'accesso

dante.alighieri@divinacommedia.com

**Conferma Email** 

dante.alighieri@divinacommedia.com

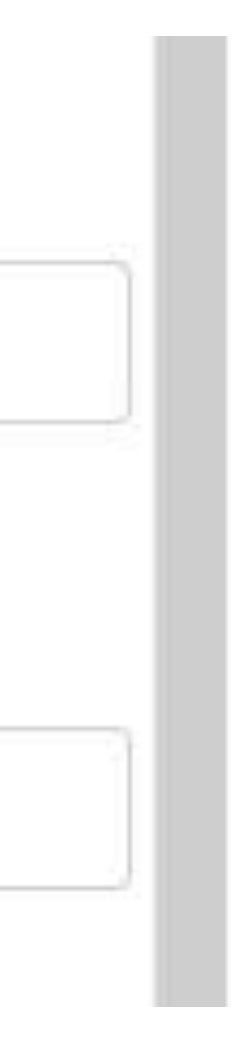

## INSERIRE IL CODICE FEDELE RICEVUTO AL MOMENTO DELLA CERIMONIA DI ENTRATA E SPUNTARE LA CASELLA DELL'INFORMATIVA SULLA PRIVACY. QUINDI CLICCARE SU "PROCEDI" PER CONFERMARE.

il codice membro è il codice alfanumerico presente sul cartellino dell'Istituto

123456MI

🔀 Contrassegnando questa casella dichiari di aver preso visione dell'informativa sulla privacy.

Procedi

SI RICEVERÀ PRIMA UNA EMAIL ALL'INDIRIZZO DI POSTA ELETTRONICA INDICATO IN FASE DI REGISTRAZIONE, CON UN LINK DA CLICCARE PER CONFERMARE CHE LA MAIL INSERITA È QUELLA CORRETTA, E POI UNA SECONA EMAIL CHE CONFERMA LA REGISTRAZIONE. SE NON SI CLICCA IL LINK SULLA PRIMA MAIL, LA REGISTRAZIONE NON SARÀ EFFETTIVA. SE NON SI VISUALIZZA LA MAIL NELLA POSTA IN ARRIVO CONTROLLARE ANCHE NELLA CASELLA DI POSTA INDESIDERATA.

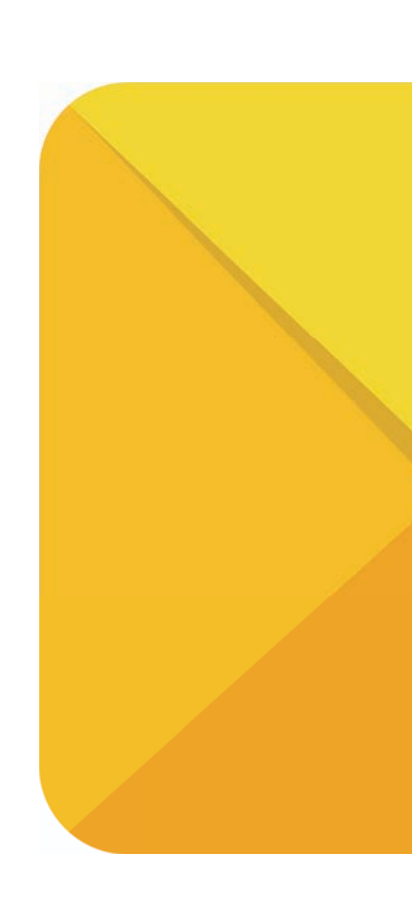

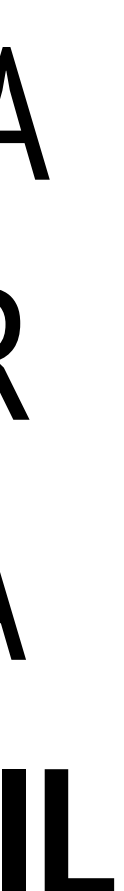

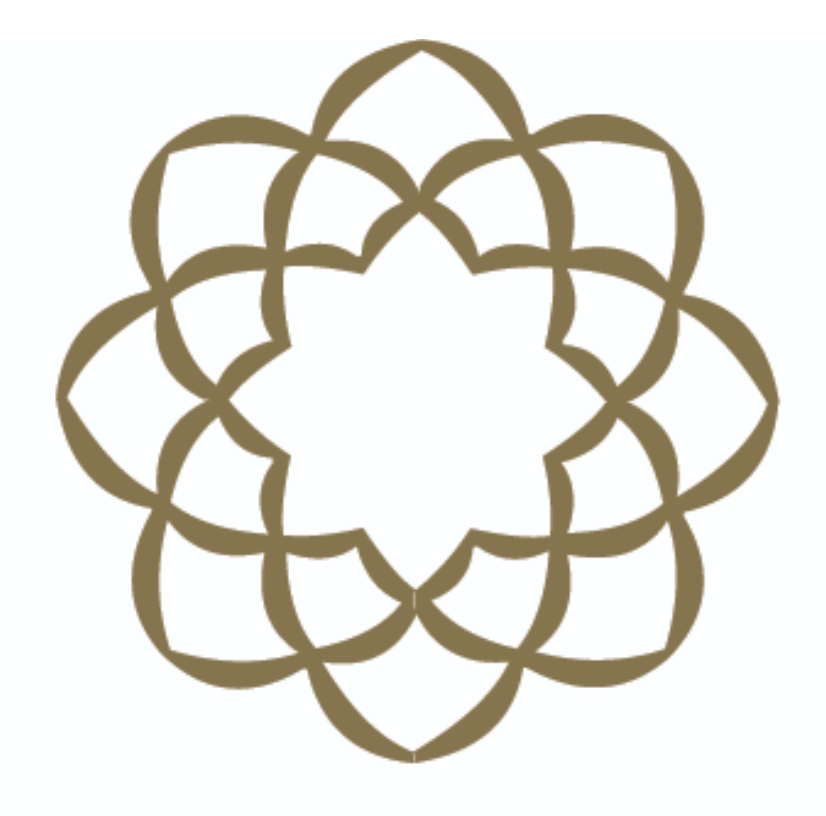

#### ISTITUTO BUDDISTA ITALIANO SOKA GAKKAI

### GRAZIE DI ESSERTI REGISTRATO!